## Pico 特殊功能使用说明书

版 本: V2.0

时间: 2018.05.23

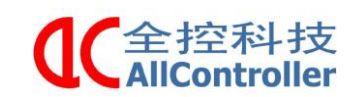

| 南京全控科技有限公司                     | 电话: 025-8398 3051  |
|--------------------------------|--------------------|
| $m m \pm \mu m M n m \Delta m$ | -CM. 072 0220 2021 |

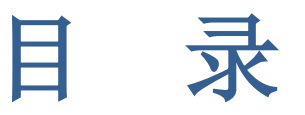

| 1、 | 修改 Pico 的固定 IP | 3 |
|----|----------------|---|
| 2, | 修改平板的固定 IP     | 7 |

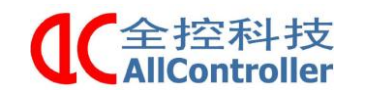

电话: 025-8398 3051

传真: 025-8483 4008

## 1、修改 Pico 的固定 IP

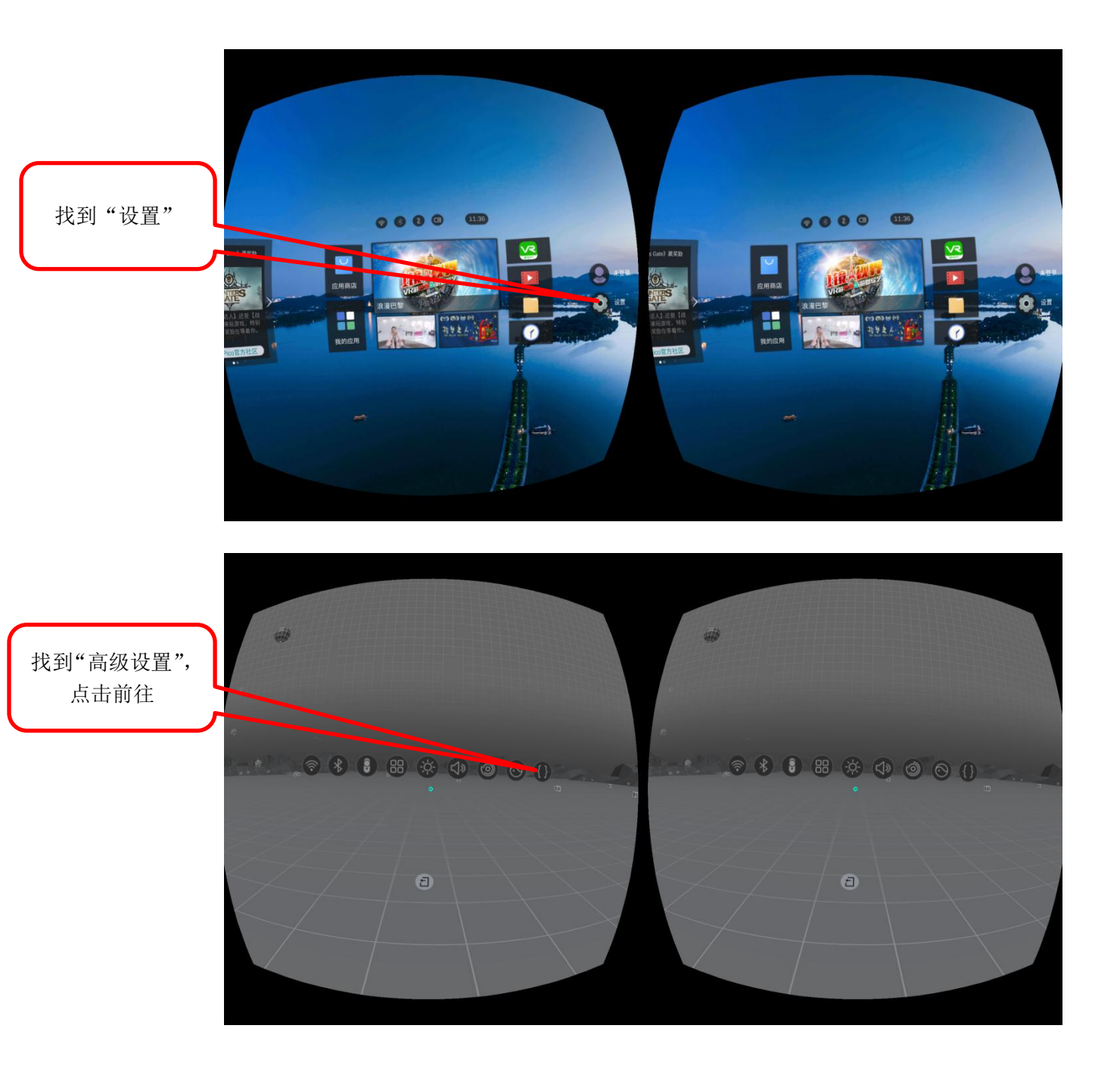

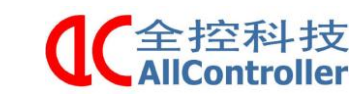

南京全控科技有限公司

司 电话: 025-8398 3051

传真: 025-8483 4008

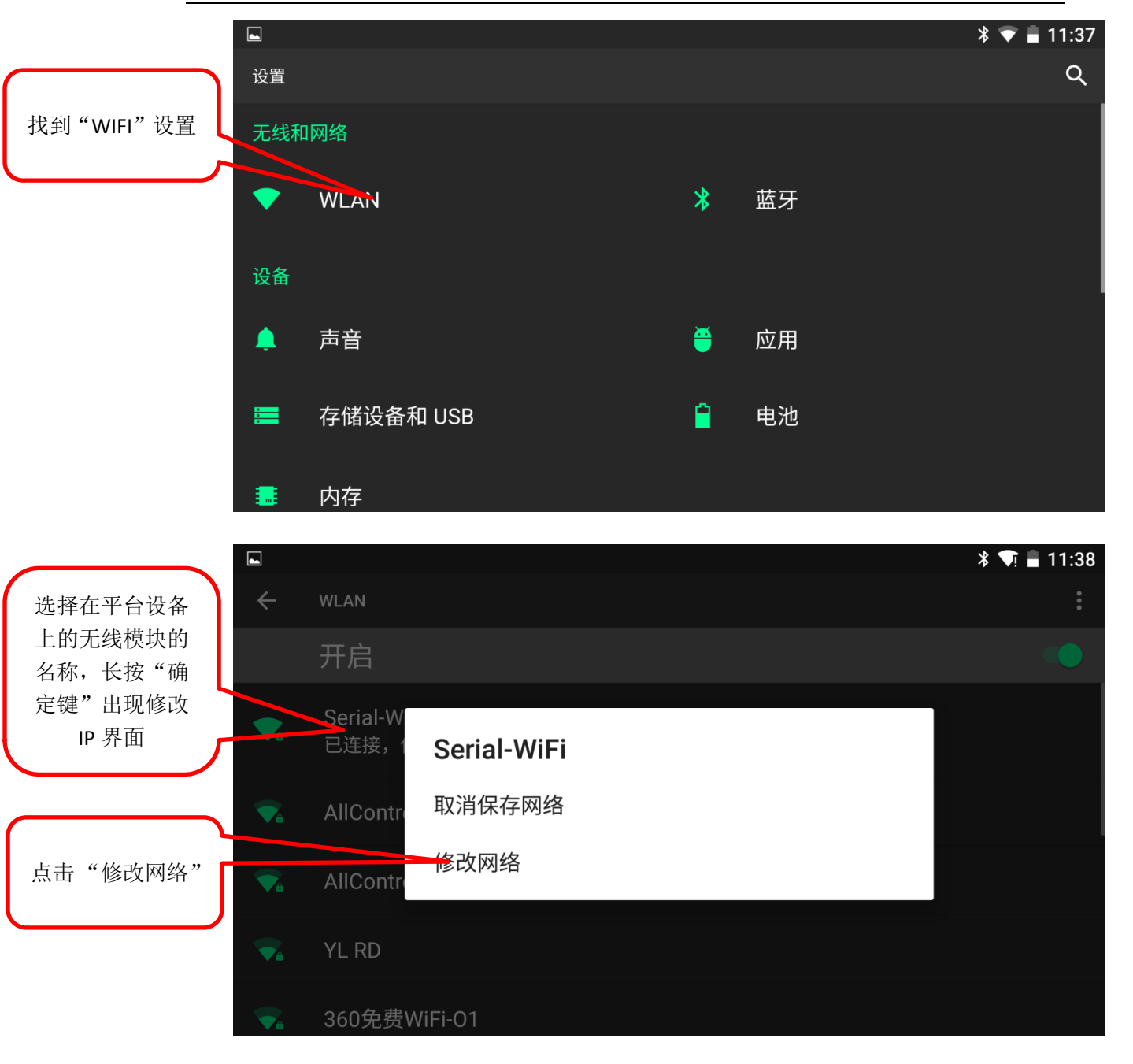

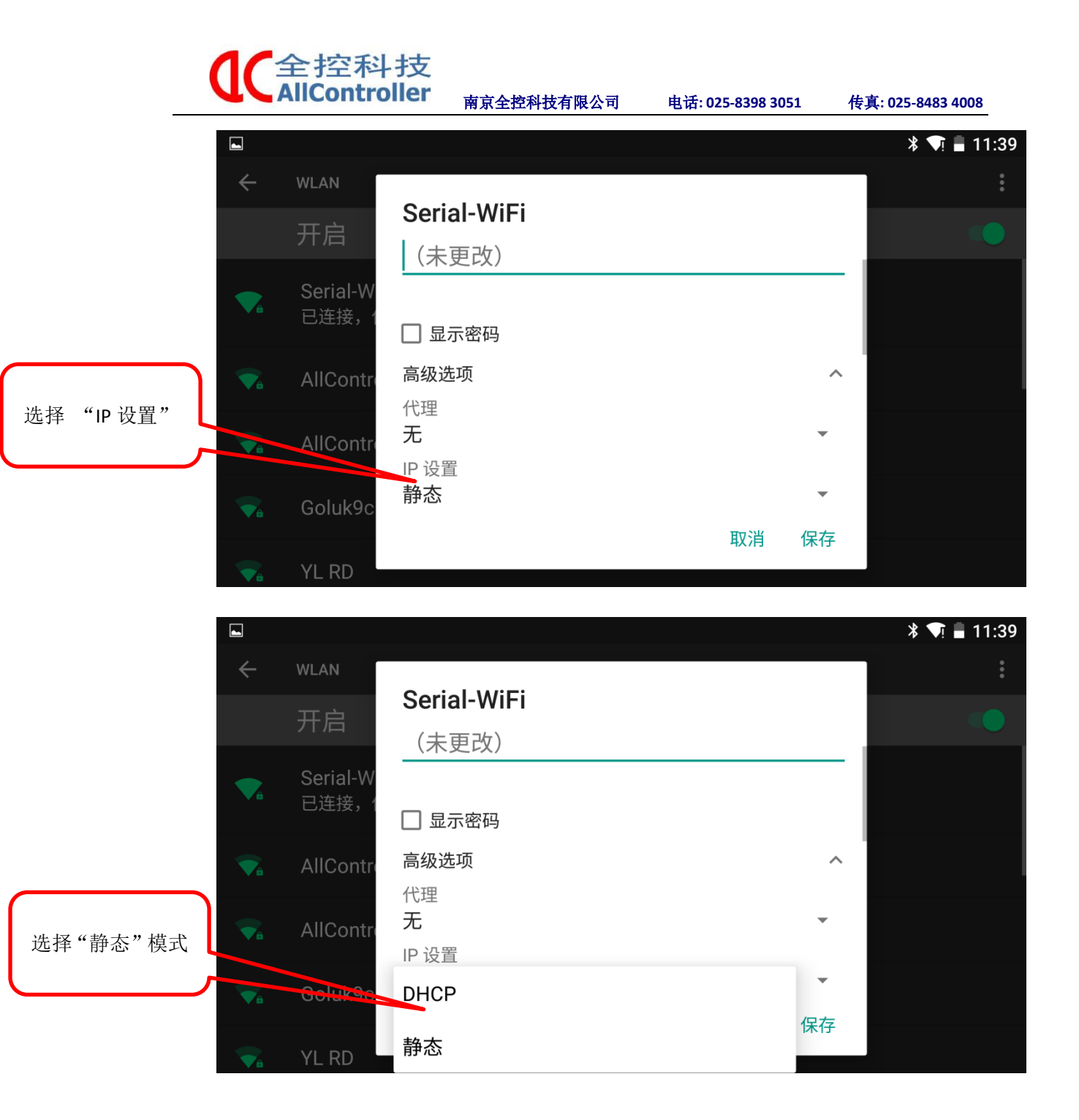

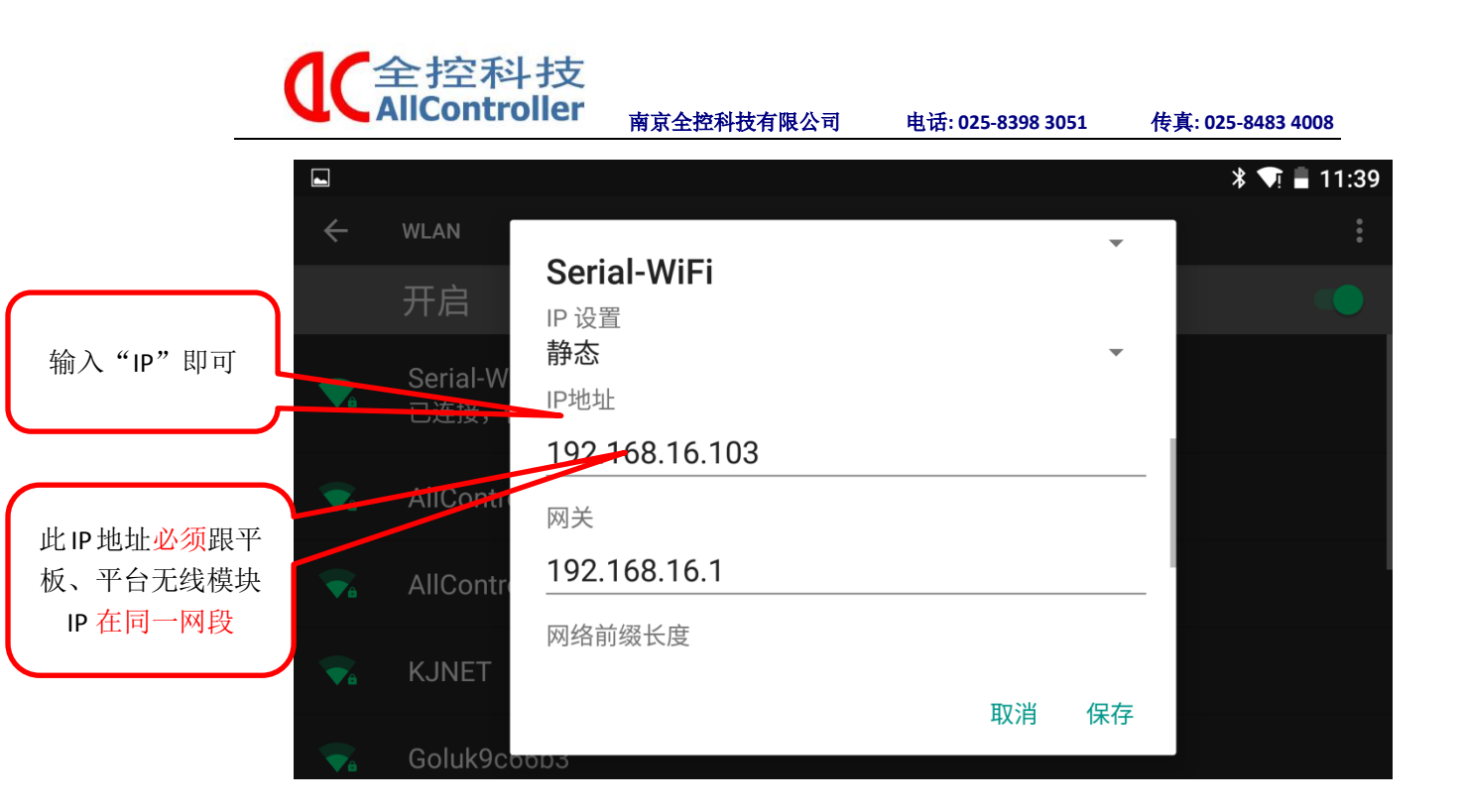

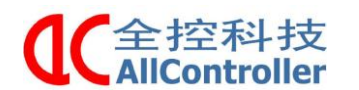

南京全控科技有限公司

电话: 025-8398 3051

传真: 025-8483 4008

2、修改平板的固定 IP

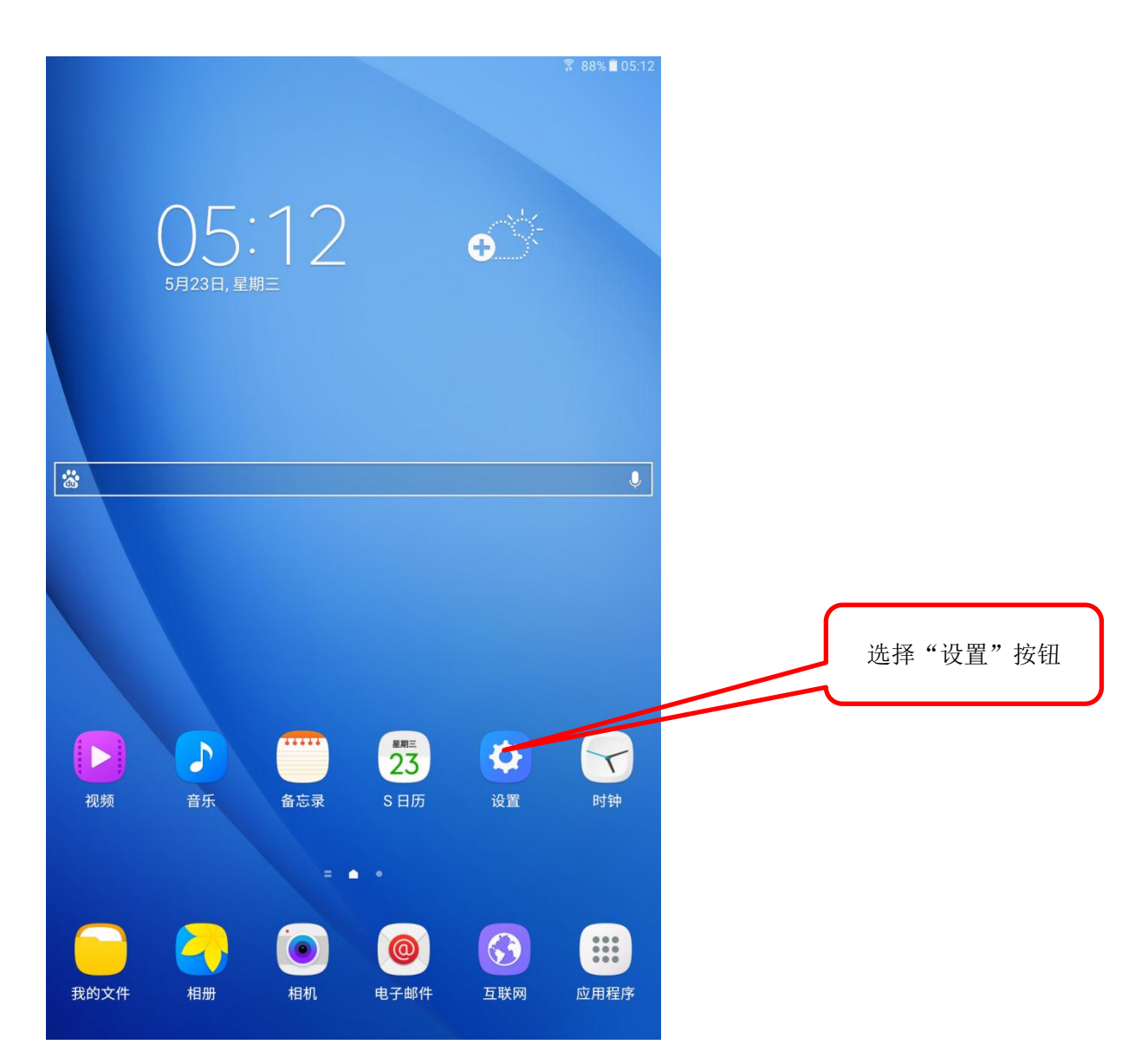

| 【<br>全招<br>AllCo | ≥科<br>ntro | 技<br>ller <sub>南京全控科</sub> | 技有限公司 电                      | 话: 025-8398 3051 | 传真: 025-8483 4008 |
|------------------|------------|----------------------------|------------------------------|------------------|-------------------|
| ☑<br>设置          | 搜索         | WLAN                       | 常 88% ■ 05:13<br>WLAN 直连  更多 | 3                |                   |
| 💿 WLAN           |            | π                          | (, 🛑                         |                  |                   |
| 诸 蓝牙             |            | Serial-WiFi<br>已连接         |                              |                  |                   |
| ズ 飞行模式           |            | allController2             |                              |                  |                   |
| <b>ind</b> 流量监控  |            | 🕋 YL RD                    |                              |                  | 连上你所要连接的网         |
| 👷 更多连接设置         |            |                            |                              |                  | 络名称               |
| 💿 声音             |            |                            |                              |                  |                   |
| <b>画</b> 通知      |            |                            |                              |                  |                   |
| ◎ 免打扰            |            |                            |                              |                  |                   |
| 6 显示             |            |                            |                              |                  |                   |
| 🕕 高级功能           |            |                            |                              |                  |                   |
| 🕕 应用程序           |            |                            |                              |                  |                   |
| 🕺 用户             |            |                            |                              |                  |                   |
| 🖪 壁纸             |            |                            |                              |                  |                   |
| ↔ 主屏幕            |            |                            |                              |                  |                   |
| 街 锁定屏幕与安全        |            |                            |                              |                  |                   |
| 🔔 隐私权            |            |                            |                              |                  |                   |
|                  |            |                            |                              |                  |                   |
| 🕗 帐户             |            |                            |                              |                  |                   |
|                  |            |                            |                              |                  |                   |

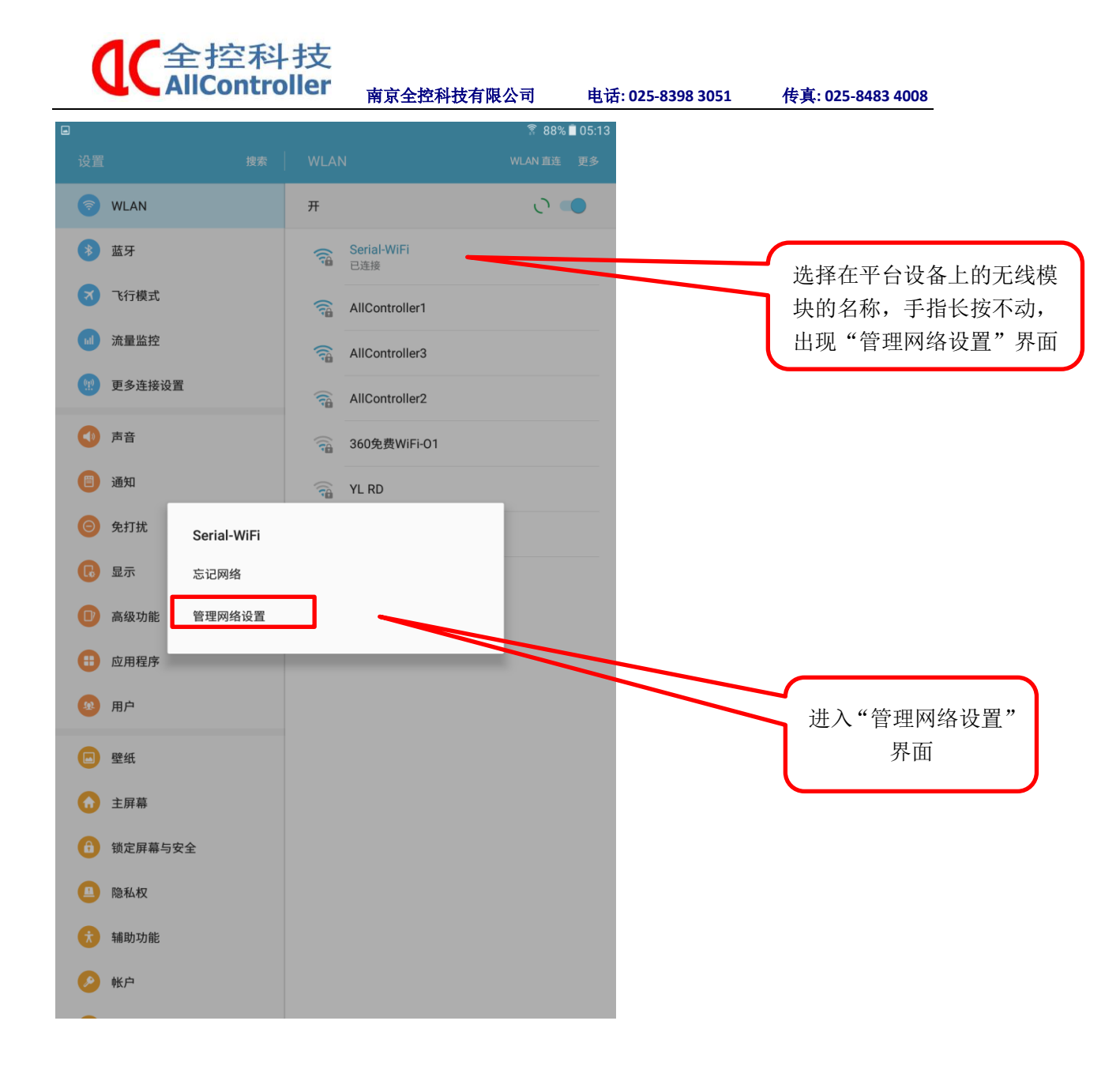

| <b>(</b> 全控科技<br>AllController |               |                                |                            | 南京全搭 | 科技有限公 | ·司 电记       | : 025-8398 3051 | 传真: 025-8483 4008                  |
|--------------------------------|---------------|--------------------------------|----------------------------|------|-------|-------------|-----------------|------------------------------------|
|                                |               |                                |                            |      |       | 88% 🗎 05:13 |                 |                                    |
| 设置<br>令<br>3                   | WLAN<br>蓝牙    | Serial-W<br>IP地址<br>192.168.16 | <b>iFi</b><br>.100<br>高级选项 |      | W     | /LAN 直连 更多  |                 | 选择"静态"模式                           |
| X                              | 飞行模式          | IP 设置                          |                            |      |       |             |                 |                                    |
|                                | 流量监控<br>更多连接该 | 静态<br>IP地址<br>192.168.1        | 6.100                      |      |       |             |                 |                                    |
| •                              | 声音            | 网关<br>192.168.1                | 6.254                      |      |       |             |                 | 设置 IP, 此 IP 地址必须<br>跟 Pico 眼镜、平台无线 |
|                                | 通知            | 网络前缀+<br>24                    | <del>关度</del>              |      |       |             |                 | 模块 IP 在向一网技                        |
| Θ                              | 免打扰           | DNS 1<br>192.168.1             | 6.254                      |      | _     |             |                 |                                    |
| 0                              | 亚示<br>高级功能    | DNS 2<br>8.8.8.8               |                            |      | _     |             |                 |                                    |
| •                              | 应用程序          | 代理服务器<br>エ ー                   | 8                          |      | - 1   |             |                 |                                    |
|                                | 用户            |                                |                            | 取決   | 肖保存   |             |                 |                                    |
|                                |               | 1                              | 2                          | 3    | ×     |             |                 |                                    |
|                                |               | 4                              | 5                          | 6    |       |             |                 |                                    |
|                                |               | 7                              | 8                          | 9    | 下一步   |             |                 |                                    |
|                                |               |                                | 0                          |      |       |             |                 |                                    |